# Ovládanie digitálnych vstupných bodov (DI) (D2000/Práca operátora s procesom D2000 HI)

Po kliknutí na grafický objekt, ku ktorému je na ovládanie pripojený meraný bod typu DI (Logický vstup), sa otvorí ovládacie okno, ktoré pozostáva z dvoch astí (záložiek):

Stav a ovládanie objektu Informácie o objekte

#### Stav a ovládanie objektu

| <sup>©</sup> M.DI <mark>1</mark>               |                  | - 0        | × |
|------------------------------------------------|------------------|------------|---|
| ♥M.DI 2                                        | <u>له</u> ک      | •          | ۵ |
| Aktuálna hodnota: ON <b>3</b>                  |                  |            |   |
| 04.02.2021 14:11:07,053 4 5 NoAckPAla          | arm NoAckValue 🧭 | ) Potvrdiť | 6 |
| 10                                             |                  |            | 7 |
| Procesný alarm                                 |                  |            |   |
| Alarm_Nekvitovaný_( ToOn ) 8                   |                  |            |   |
| ⊘ Potvrdiť ⊝ Blokovať @ Pozastaviť ⊄× Stíšiť 9 |                  |            |   |
| > Náhradné manuálne                            | ON               | Prepnúť    | 1 |
| > Náhradné automatické                         | False            | Prepnúť    | E |
| ✓ Vstupná hodnota                              | ON               | Prepnúť    | ۲ |
| ON 04.02.2021 14:11:07,053                     |                  |            |   |
| > Informácie o objekte                         |                  |            | - |

 1
 Názov objektu.

 2
 Názov objektu.

 3
 Aktuálna hodnota objektu.

 Poznámka: Ak je objekt v stave Náhradná hodnota (pozri záložky Náhradné manuálne alebo Náhradné automatické) zobrazí sa text Náhradna hodnota.

 4
 as posledného priradenia hodnoty objektu.

 5
 Stavy objektu.

| 6  | Potvrdenie hodnoty objektu.                                                                                                    |  |  |  |
|----|----------------------------------------------------------------------------------------------------|--|--|--|
| 7  | Flagy (príznaky) hodnoty objektu. Zobrazené sú len mená tých flagov, ktorých hodnota je TRUE.                                                                                          |  |  |  |
| 8  | Otvorenie okna na ovládanie aktuálneho procesného alarmu.                                                                                                    |  |  |  |
| 9  | Potvrdenie procesného alarmu.                                                                                                    |  |  |  |
| 10 | Telemetrická hodnota objektu.<br>Poznámka: Hodnota sa zobrazí, ak je objekt v stave Náhradná hodnota (pozri záložky Náhradné manuálne alebo Náhradné automatické).                     |  |  |  |
| 11 | as ovládacieho okna urená na ovládanie objektu.                                                                                                    |  |  |  |
|    | Otvorenie dynamického grafu.                                                                                                    |  |  |  |
| ×  | Otvorenie multigrafu.                                                                                                    |  |  |  |
|    | Editácia objektu. Je možná iba ak je bežiaci proces CNF.                                                                                                    |  |  |  |
| Ð  | Otvorenie monitorovania                                                                                                    |  |  |  |
| ŀ  | Zaradenie ovládaného objektu na aktuálnu stránku otvoreného Browsera. Ak Browser nie je otvorený, po stlaení tohto tlaidla sa otvorí a ovládaný objekt sa zaradí na jeho prvú stránku. |  |  |  |
| ۵  | Kopírovanie mena objektu do schránky (clipboardu).                                                                                                    |  |  |  |
|    |                                                                                                    |  |  |  |

Spodná as okna obsahuje nasledovné záložky urené na ovládanie objektu:

## NÁHRADNÉ MANUÁLNE

Sekcia umožuje manuálne nastavi náhradnú hodnotu objektu spolu s užívateskými príznakmi. Obsahuje tlaidlo **Prepnú**, aktuálnu hodnotu objektu a as priradenia hodnoty objektu. Po stlaení tlaidla **Prepnú** sa otvorí dialógové okno na potvrdenie prechodu objektu do stavu *Náhradná hodnota*. Po stlaení tlaidla **Áno** a **Vykona** má sekcia nasledovný vzhad:

|             | Náhradné manuálne         OFF         Pre           ON         OFF         Vykonať                                                                                                    | epnúť                         |
|-------------|----------------------------------------------------------------------------------------------------|-------------------------------|
| 1<br>,<br>2 | <ul> <li>V závislosti od prítomnosti tlaidla Vykona v ovládacom okne majú tlaidlá *ON a *OFF dve možné funkcie:</li> <li>1. Tlaidlo Vykona sa v okne nenachádza. Stlaením tlaidla ON alebo OFF sa vykoná povel na nastavenie náhradnej hodnoty a súasne (príznakov) hodnoty.</li> <li>2. Tlaidlo Vykona sa v okne nachádza. Stlaením tlaidla ON alebo OFF sa iba "pripraví" nastavenie náhradnej hodnoty a súasne i flag (príznakov) hodnoty.</li> </ul> | e i flagov<br>jov             |
| 3           | Tlaidlo je v okne prítomné, ak bola pri konfigurácii pripojenia grafického objektu v procese D2000 GrEditor vybratá voba Aj s potvrdení<br>tlaidla Vykona sa vykoná povel na nastavenie náhradnej hodnoty a flagov (príznakov) hodnoty, ktoré boli "pripravené" na nastavenie st<br>niektorého z tlaidiel ON a OFF.                                                                                                    | <b>m</b> . Stlaením<br>laením |
| 4           | Nastavenie flagov (príznakov) náhradnej hodnoty objektu.                                                                                                    |                               |

\*Oznaenie tlaidiel ON a OFF závisí od definície objektu (od stavového textu, ktorý je priradený k objektu). Ak danému objektu nie je priradený žiadny stavový text, oznaenie tlaidiel závisí od konfigurácie systémových textov. Štandardné oznaenie tlaidiel je zobrazené v obrázku.

### NÁHRADNÉ AUTOMATICKÉ

Záložka umožuje použi hodnotu riadiaceho objektu ako náhradnú hodnotu. Hodnota objektu v tomto režime kopíruje hodnotu riadiaceho objektu (voba Riadiaci objekt v konfigurácií meraného bodu). Stlaením tlaidla **Prepnú** sa otvorí dialógové okno na potvrdenie prechodu objektu do stavu *Náhradná hodnota.* 

| , | <ul> <li>Náhradné automatické</li> </ul>     |                         |   | False Prepnúť |
|---|----------------------------------------------|-------------------------|---|---------------|
|   | False 1                                      | 17.02.2021 13:49:15,080 | 2 | 3             |
|   |                                              |                         |   |               |
| 1 | Hodnota riadiaceho objektu.                  |                         |   |               |
| 2 | as priradenia hodnoty riadiaceho objektu.    |                         |   |               |
| 3 | Flagy (príznaky) hodnoty riadiaceho objektu. |                         |   |               |

#### VSTUPNÁ HODNOTA

Záložka umožuje použitie hodnoty samotného meraného bodu (zrušenie použitia náhradnej hodnoty). Stlaenie tlaidla **Prepnú** otvorí dialógové okno na potvrdenie prechodu objektu do stavu *Vstupná hodnota*.

| , | <ul> <li>Vstupná hodnota</li> </ul>        |                         |   | ON Prepnúť |
|---|--------------------------------------------|-------------------------|---|------------|
|   | ON <b>1</b>                                | 19.02.2021 13:38:06,333 | 2 | 3          |
|   |                                            |                         |   |            |
| 1 | Hodnota objektu (samotného meraného bodu). |                         |   |            |
| 2 | as priradenia hodnoty objektu.             |                         |   |            |
| 3 | Flagy (príznaky) hodnoty objektu.          |                         |   |            |